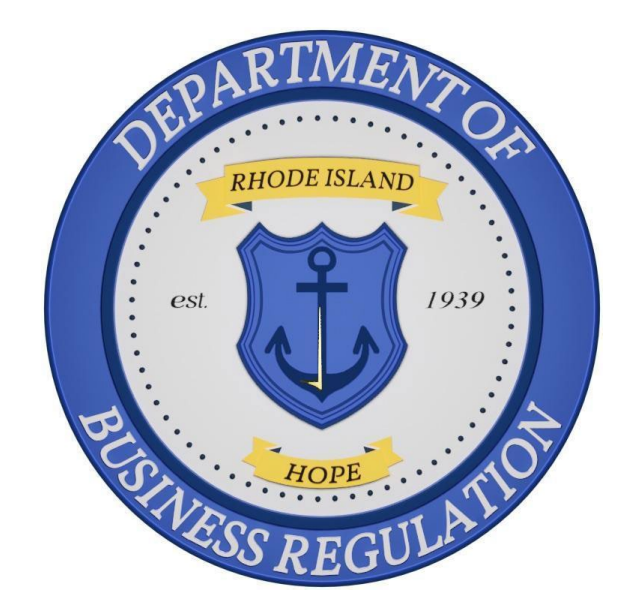

# Office of Cannabis Regulation (OCR) Medical Home-Grow Registration QRG

## PURPOSE

The purpose of this Quick Reference Guide (QRG) is to assist an applicant registering for Medical Home-Grow.

# APPLY FOR PLANT TAG SETS

1. Once logged in, you will be directed to the **Apply for Licenses** page.

| STATE OF RHODE ISLAND<br>Cannabis Licensing Porta |                            |                                   | My Account 💄                     |
|---------------------------------------------------|----------------------------|-----------------------------------|----------------------------------|
|                                                   |                            |                                   |                                  |
|                                                   |                            |                                   |                                  |
| Apply for Licenses                                |                            |                                   | <u>Go to License Dashboard</u> → |
| <b>Cannabis Commercial</b><br>Licensing           | Medical Marijuana<br>Cards | Medical Home-Grow<br>Registration | E<br>Registry Card               |
| Apply                                             | Apply                      | Apply                             | Apply                            |

2. To start the registration process, click "**Apply**" on the Medical **Home-Grow Registration** tile.

| STATE OF RHODE ISLAND<br>Cannabis Licensing Portal                |                                 |                                   |                        | My Account 💄                            |
|-------------------------------------------------------------------|---------------------------------|-----------------------------------|------------------------|-----------------------------------------|
|                                                                   |                                 |                                   |                        | de la                                   |
| Apply for Licenses                                                |                                 |                                   | <u>Go to License D</u> | $ashboard \rightarrow$                  |
| <b>Cannabis Commercial</b><br>Licensing                           | *<br>Medical Marijuana<br>Cards | Medical Home-Grow<br>Registration | Registry Card          |                                         |
| Apply                                                             | Apply                           | Apply                             | Apply                  |                                         |
|                                                                   |                                 |                                   |                        | File a Compliant                        |
| Department of Health<br>Division of Healthcare Quality and Safety | 67.                             |                                   | Providence,            | 123 State Capitol<br>Rhode Island 10334 |

- 3. To learn more about the registration process, click "View Details."
- 4. To register, click "Go to Apply."

| STATE OF RHO<br>Cannabis Lice                                     | DE ISLAND<br>ensing Portal                            | My Account 💄             |
|-------------------------------------------------------------------|-------------------------------------------------------|--------------------------|
| My License<br>Applications                                        | License Categories<br>Cannabis Licensing/Registration |                          |
| <ul> <li>All Licenses</li> <li>Apply for a<br/>License</li> </ul> | Medical Home Grow Application                         | VIEW DETAILS GO TO APPLY |
| 🛅 My Registry Cards                                               |                                                       |                          |
| Q Licensing Search                                                |                                                       |                          |
| File A Complaint                                                  |                                                       |                          |
| Help/FAQ                                                          |                                                       |                          |
|                                                                   |                                                       |                          |

- 5. The application process generates a **Submission Record ID**. You will be able to reference this number in your dashboard later if you need assistance.
- 6. If you cannot complete the application in one session you can click the "**Save and Exit**" button to save the application.
- 7. You can resume the application process using the application number on the **My License Applications** screen.
- 8. Review the content in the **General Instructions** section and click "**Next**" to proceed.

| STATE OF RHODE ISLAND<br>Cannabis Licensing Portal                             |                                                                                                    |                                                                          |                                                                                                    | My Account 💄                |  |
|--------------------------------------------------------------------------------|----------------------------------------------------------------------------------------------------|--------------------------------------------------------------------------|----------------------------------------------------------------------------------------------------|-----------------------------|--|
| Medical Home Grow Applic                                                       | cation                                                                                                    | STATUS  <br>Draft                                                        | LAST MODIFIED<br>3/23/2023, 3:39 PM                                                                                  | Save and Exit               |  |
| <ol> <li>General Instructions</li> <li>Registry Information</li> </ol>         | General Instructio                                                                                                    | ns                                                                       |                                                                                                    |                             |  |
| <ul> <li>3 Grow Address</li> <li>4 Attachments</li> <li>5 Signature</li> </ul> | HOME GROW APPLICATION<br>Welcome to the Medical Home Grow Portal:<br>You will need your Rhode Island Medical Marijuana Card (patient or caregiver depending on your order) to place your order.<br>If you rent your grow space you will need to submit a <u>Landlord Permission to Grow Form</u> with your order. Please download it now<br>and fill to ut prior to starting your order. |                                                                          |                                                                                                    |                             |  |
| 6 Confirmation                                                                 | If you are unfamiliar with Plant Tags ple<br>Please also read our <u>Regulations</u> to mał<br>If you need assistance, please email <u>DB</u>                                                                                                    | ase visit our <u>Freq</u><br>ke sure you are gr<br><u>R.MMPComplianc</u> | <u>uently Asked Questions</u> to familiariz<br>owing compliantly.<br><u>e@dbr.ri.gov</u> or call <u>401-889-5607</u> | e yourself with the basics. |  |
|                                                                                |                                                                                                    |                                                                          |                                                                                                    |                             |  |

9. Under the **Registry Information** section, input all required details.

**Note**: Fields marked with an asterisk (\*) are mandatory.

- 10. Select whom you are applying from the dropdown menu options.
  - a. Login as a **Patient** to apply as a **Patient** only.
  - b. Login as a **Caregiver** to apply as a **Caregiver** only. (up to 5 orders for up to 5 patients can be done at the same time)
  - c. Login as **Caregiver AND Patient**, if you are ordering for yourself and your patient(s) at the same time.

| STATE OF RHODE ISLAND<br>Cannabis Licensing Portal                                                                                                    | My Account 💄                                                                                                    |
|----------------------------------------------------------------------------------------------------|----------------------------------------------------------------------------------------------------|
| Medical Home Grow App<br>S-000005979                                                                                                    | ication STATUS LAST MODIFIED Save and Exit<br>Draft 3/23/2023, 3:39 PM Save and Exit                                                                                                    |
| <ol> <li>General Instructions</li> <li>Registry Information</li> <li>Grow Address</li> <li>Attachments</li> <li>Signature</li> <li>Confirmation</li> </ol> | Particidates required field         ● Indicates required field         ● Select Patient if you are just an RI MMP Patient ordering Plant Tags for yourself.         ● Select Caregiver AND Patient if you are both an RI MMP Patient ordering Plant Tags for yourself AND a Caregiver placing an order(e) for a Patient(e) you care for.         ● If you need help call <u>401-889-5607</u> * Are you applying today as a Patient or a Caregiver or Both?         Patient |
|                                                                                                    |                                                                                                    |

- 11. For Patient orders, enter Patient Registry Information:
  - a. Enter Patient Registry Number (the MMP number).
  - b. Enter a number of plant tag sets from the dropdown menu options.
     Note: A patient can select up to 12 Plant Tag Sets.

| STATE OF RHODE ISLAND<br>Cannabis Licensing Portal | My Account 🚨                                                                                                    |  |
|----------------------------------------------------|----------------------------------------------------------------------------------------------------|--|
| 6 Confirmation                                     | order(s) for a Patient(s) you care for.  If you need help call <u>401-889-5607</u> Are you applying today as a Patient or a Caregiver or Both?  Caregiver AND Patient                                                      |  |
|                                                    | PATIENT REGISTRY INFORMATION                                                                                                    |  |
|                                                    | C Patient Registry Number                                                                                                    |  |
|                                                    | CAREGIVER AND PATIENT REGISTRY INFORMATION As an appointed Caregiver for one or multiple patients, click the "Add Caregiver/Patient Information" button. Fill in the required information for yourself and your patient(s) |  |
|                                                    | Continue this process until all your patients' information has been entered.<br>As a caregiver, you may be appointed to grow for a maximum of five (5) RIDOH Registered Patients.                                          |  |
|                                                    | Add Caregiver and Patient Registry Information                                                                                                    |  |
|                                                    | BACK                                                                                                    |  |

- 12. For Caregiver orders click the "Add Caregiver and Patient Registry Information" button.
  - 1. Note: This option appears only when you are applying as a **Caregiver** or **Caregiver AND Patient**.
- 13. Add Caregiver and Patient Registry Details screen appears.
- Enter Caregiver Registry Number (MMC number), Patient Registry Number (MMP number), and number of plant tag sets from the dropdown menu options.

**Note**: Patient's Registry Number must be associated with the Caregiver's registry number.

A Caregiver can select up to a **TOTAL** of 24 **Plant Tag Sets.** Divided among 2 or more patients. (this would include Patient plants for yourself if you are both a Patient and Caregiver) You can only select up to **12 sets** per patient.

15. Click "Save Caregiver and Patient Registry Details."

| STATE OF RHODE ISLAND<br>Cannabis Licensing Portal | order(s) for a Patient(s) you care for.                                                                                    | My Account 💄                                |
|----------------------------------------------------|----------------------------------------------------------------------------------------------------|---------------------------------------------|
| 6 Confirmation                                     | • If you need help call <u>401-889-5607</u>                                                                                |                                             |
|                                                    | Are you applying today as a Patient or a Carediver or Roth?                                                                |                                             |
|                                                    | Add Caregiver and Patient Registry Details X                                                                               | <b>•</b>                                    |
|                                                    | <ul> <li>* Indicates required field</li> <li>* ① Caregiver Registry Number</li> <li>* ② Patient Registry Number</li> </ul> |                                             |
|                                                    | MMC55409980404                                                                                                    | er of Plant Tag Sets                        |
|                                                    | * ① Requested Number of Plant Tag<br>Sets                                                                                  | <b></b>                                     |
|                                                    | 5 •                                                                                                    | t Information" button. Fill in the required |
|                                                    | Cancel Save Caregiver and Patient Registry Details                                                                         | red Patients.                               |
|                                                    | Add Caregiver and Patient Registry Information                                                                             |                                             |

- 16. Once saved, added details are shown here.
- 17. Click "Next" to proceed.

#### Medical Home-Grow Registration QRG

| STATE OF RHODE ISLAND<br>Cannabis Licensing F | Portal                   | 🕑 Patient Deta                                                                                            | ils has been added.                                                                         |                                            |           | My Account 💄                                       |
|-----------------------------------------------|--------------------------|----------------------------------------------------------------------------------------------------|---------------------------------------------------------------------------------------------|--------------------------------------------|-----------|----------------------------------------------------|
|                                               | Continue f<br>As a careg | u and your patient(s).<br>this process until all you<br>(iver, you may be appoin<br>(Caregiver and Patie) | ur patients' information has be<br>need to grow for a maximum of<br>nt Registry Information | en entered.<br>five (5) RIDOH Registered P | Patients. | ана (1997)<br>1997 - С. (1997)<br>1997 - С. (1997) |
|                                               | ADDED P                  | ATIENT                                                                                                    | DATIENT DECISTOY                                                                            |                                            | Ŧ         |                                                    |
|                                               | NUMBE                    | ER                                                                                                    | NUMBER                                                                                      | TAG SETS                                   | ACTION    | _                                                  |
|                                               | MMC5                     | 5409980404                                                                                                | MMP46320780355                                                                              | 5                                          | Licensee  |                                                    |
|                                               |                          |                                                                                                    |                                                                                             |                                            | ВАСК      | NEXT                                               |

- 18. Under the Grow **Address** section, enter the address where you intend to grow Medical Marijuana.
- 19. Select **Do you own the proposed grow premises?** from the dropdown menu options. If you select "**no**" you will have to upload the Landlord Permission Form on the next page. Failure to answer the question truthfully can result in Tags being revoked.
- 20. Click "Next" to proceed.

### Medical Home-Grow Registration QRG

| STATE OF RHODE ISLAND<br>Cannabis Licensing Portal                     |                                                   | My Account 💄                 |
|------------------------------------------------------------------------|---------------------------------------------------|------------------------------|
| <ol> <li>General Instructions</li> <li>Registry Information</li> </ol> | Grow Address                                      |                              |
| 3 Grow Address                                                         | *Indicates required field                         |                              |
| 4 Attachments                                                          | THIS MUST BE THE PHYSICAL ADDRESS WHERE YOU INTEN | D TO GROW MEDICAL MARIJUANA. |
| 5 Signature                                                            | * () Tagholder First Name                         | * ① Tagholder Last Name      |
| 6 Confirmation                                                         | Samantha                                          | Jones                        |
|                                                                        | * (1) Street Address - 1                          | Unit/Apt #                   |
|                                                                        | Saint                                             |                              |
|                                                                        | *City                                             | * State                      |
|                                                                        | Newport                                           | Rhode Island 👻               |
|                                                                        | *Zip code                                         |                              |
|                                                                        | 55667-7889                                        |                              |
|                                                                        | * ① Do you own the proposed grow premises?        |                              |
|                                                                        | Yes                                               | ×                            |
|                                                                        |                                                   |                              |
|                                                                        |                                                   | BACK                         |

21. To attach all required documents, click "Upload/Choose File."

| STATE OF RHODE ISLAND<br>Cannabis Licensing Portal |                                                                                                    |                                                                                                 |                  | My Account 💄                      |  |
|----------------------------------------------------|----------------------------------------------------------------------------------------------------|-------------------------------------------------------------------------------------------------|------------------|-----------------------------------|--|
| 1 General Instructions                             | Atte alares                                                                                                    | anto                                                                                            |                  |                                   |  |
| 2 Registry Information                             | Attachme                                                                                                    | ents                                                                                            |                  |                                   |  |
| 3 Grow Address                                     | *Indicates require                                                                                                    | ed field                                                                                        |                  |                                   |  |
| 4 Attachments                                      | Landlord Permission                                                                                                    | to Grow Documentation                                                                           |                  |                                   |  |
| 5 Signature                                        | Attachments are rec                                                                                                    | uired if you do not own the premises:                                                           |                  |                                   |  |
| 6 Confirmation                                     | Landlord Permission to Grow Documentation (Required) Please navigate to our website <u>https://dbrri.gov/office-cannabis-regulation/patient-and-caregiver-resources</u> and download the required Landlord Permission Form. |                                                                                                 |                  |                                   |  |
|                                                    | Only the permission<br>dbr.mmpcompliance                                                                                                    | form found on our website will be accepted. if you<br>@dbr.ri.gov or call <u>401-889-5607</u> . | u cannot print c | or download the form please email |  |
|                                                    | There is a Maximum 25                                                                                                    | MB file upload size limit.                                                                      |                  |                                   |  |
|                                                    | SECTION NAME                                                                                                    | DOCUMENT NAME                                                                                   | STATUS           | ACTION                            |  |
|                                                    | Attachments                                                                                                    | Landlord Permission to Grow Documentation                                                       | -                | Upload/Choose file                |  |
|                                                    | Attachments                                                                                                    | Any Additional Information                                                                      | -                | Upload/Choose file                |  |
|                                                    |                                                                                                    |                                                                                                 |                  |                                   |  |
|                                                    |                                                                                                    |                                                                                                 |                  | BACK                              |  |
|                                                    |                                                                                                    |                                                                                                 |                  |                                   |  |

- 22. A Document Upload screen appears.
- 23. Click **Upload Files**, choose files to upload, and click "**Upload**." Click "**Done**" when prompted.

| STATE OF RHODE ISLAND<br>Cannabis Licensing Portal                                           |                                                                                                    | My Account 💄                            |
|----------------------------------------------------------------------------------------------|----------------------------------------------------------------------------------------------------|-----------------------------------------|
| <ol> <li>General Instructions</li> <li>Registry Information</li> <li>Grow Address</li> </ol> | Attachments *Indicates required field                                                                                                    |                                         |
| <ul> <li>Attachments</li> <li>Signature</li> </ul>                                           | Document Upload                                                                                                    | ×                                       |
| 6 Confirmation                                                                               | T Upload Files                                                                                                    | rd-caregiver-resources and download the |
|                                                                                              | NAME DOCUMENT NAME                                                                                                    | STATUS ACTION                           |
|                                                                                              | Attachments Landlord Permission to Grow Documentation<br>dbrriwat.sandbox.my.site.com_ricannabis_s_(Desktop)<br>(1).RDE<br>3/23/2023, 4:33 PM | Uploadd Delete Upload/Choose file       |
|                                                                                              | Attachments Any Additional Information                                                                                                    | Upload/Choose file                      |
|                                                                                              |                                                                                                    |                                         |

- 24. All the attachments are shown here.
- 25. Click "Delete" to delete any incorrectly uploaded documents.
- 26. Click "Next" to proceed.

| STATE OF RHODE ISLAND<br>Cannabis Licensing Portal |                                                                                                    |                                                                                                    |              | My Account 💄                      |  |  |
|----------------------------------------------------|----------------------------------------------------------------------------------------------------|----------------------------------------------------------------------------------------------------|--------------|-----------------------------------|--|--|
| 4 Attachments                                      | Landlord Permis                                                                                                    | sion to Grow Documentation                                                                                                    |              |                                   |  |  |
|                                                    | Attachments are                                                                                                    | Attachments are required if you do not own the premises:                                                                                        |              |                                   |  |  |
| 5 Signature                                        | Landlord Permis                                                                                                    | sion to Grow Documentation (Required)                                                                                                    |              |                                   |  |  |
| 6 Confirmation                                     | Please navigate to our website <u>https://dbr.ri.gov/office-cannabis-regulation/patient-and-caregiver-resources</u> and download th<br>required Landlord Permission Form. |                                                                                                    |              |                                   |  |  |
|                                                    | Only the permiss<br>dbr.mmpcomplia<br>There is a Maximum                                                                                                    | ion form found on our website will be accepted. if you<br><u>ince@dbr.ri.gov</u> or call <u>401-889-5607</u> .<br>25 MB file upload size limit. | cannot print | or download the form please email |  |  |
|                                                    | SECTION                                                                                                    | ACTION                                                                                                    |              |                                   |  |  |
|                                                    | Attachments                                                                                                    | Landlord Permission to Grow Documentation<br><u>dbrriuat.sandbox.my.site.com_ricannabis_s_(Desktop</u> )<br>(1).RDg<br>3/23/2023, 4:33 PM       | Uploaded     | Delete Upload/Choose file         |  |  |
|                                                    | Attachments                                                                                                    | Any Additional Information<br>dbrriuat.sandbox.my.site.com_ricannabis_s_(Desktop)<br>(4).ppg<br>3/23/2023, 4:35 PM                              | Uploaded     | 🛱 Delete Upload/Choose file       |  |  |
|                                                    |                                                                                                    |                                                                                                    |              | BACK                              |  |  |

- 27. Review content in the **Signature** section.
- 28. Select the "I Agree" checkbox.
- 29. Complete the Signature field and click "Submit."

| Medical Home Grow Appl<br>s-000005979                           | cation status   L.<br>Draft   3                                                                                                    | AST MODIFIED<br>/23/2023, 3:39 PM |  |
|-----------------------------------------------------------------|----------------------------------------------------------------------------------------------------|-----------------------------------|--|
| General Instructions                                            | Signature                                                                                                    |                                   |  |
| <ul><li>2 Registry Information</li><li>3 Grow Address</li></ul> | *Indicates required field                                                                                                    |                                   |  |
| 4 Attachments                                                   | By clicking this box, I hereby attest that all information provided herein is accurate and agree that I will maintain compliance with Section 1.12 of the <u>Rules and Regulations Related to the Medical Marijuana Program 230-RICR-80-05-1</u> |                                   |  |
| 5 Signature<br>6 Confirmation                                   | By submitting this application I am agreeing to the <u>Terms of Service</u>                                                                                                    |                                   |  |
|                                                                 | * Signature                                                                                                    | Date                              |  |
|                                                                 | Avi D                                                                                                    | Mar 23, 2023                      |  |
|                                                                 |                                                                                                    | BACK                              |  |

- 30. Application submission confirmation screen appears.
- 31. To view submitted applications, click "Navigate To My Applications."

| STATE OF RHODE ISLAND<br>Cannabis Licensing Portal                                                                                                    |                                                                   | My Account 🚨                                         |
|----------------------------------------------------------------------------------------------------|-------------------------------------------------------------------|------------------------------------------------------|
| Medical Home Grow Applic<br>S-000005979                                                                                                    | cation                                                            | STATUS LAST MODIFIED<br>Submitted 3/23/2023, 3:39 PM |
| <ol> <li>General Instructions</li> <li>Registry Information</li> <li>Grow Address</li> <li>Attachments</li> <li>Signature</li> <li>Confirmation</li> </ol> | Confirmation<br>Your application has been submitted successfully. | NAVIGATE TO MY APPLICATIONS                          |
|                                                                                                    |                                                                   |                                                      |

After you submit your application, it will be sent to a reviewer. The review can take up to 2 business days. After your application is reviewed you will get an email notifying you that your application is issued and will instruct you on how to obtain your Certificate.

If you do not get notified that your application has been processed after 2 business days, please check for any communications from the OCR either by email or phone. If you do not see any contact attempts, please email

DBR.MMPCompliance@dbr.ri.gov with the **Submission Number** that appears on your dashboard.